## 依存ファイルのインストール - Windows 7 の場合 -

S/F シリーズを新規インストールする場合、または、新しいバージョンの S/F シリーズを 新規インストールする場合に、SF シリーズ 依存ファイル のセットアップが自動起動します。

- 1) CD-ROMをCDドライブに差し込みます。
- はじめにCDの自動再生の画面を表示します。
  <Autorun.exe の実行>をクリックして、CDを再生します。

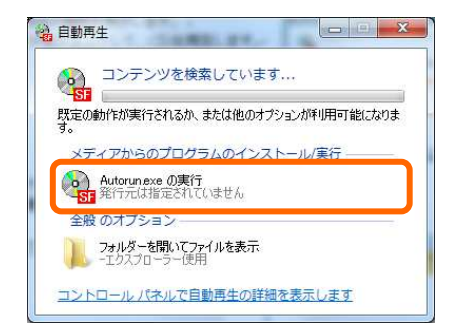

次の不明な発行元からのプログラムにこのコンピューターへの変更を許可しますか?

(はい(Y) いいえ(N)

これらの通知を表示するタイミングを変更する

🌍 ユーザー アカウント制御

✓ 詳細を表示する(D)

プログラム名: Autorun.exe 発行元: **不明** ファイルの入手先: CD/DVD ドライブ

- 続いてユーザーアカウント制御の画面を表示します。
  実行ファイルの使用確認を行いますので、<はい>を クリックして下さい。
   SFシステムのインストーラーが起動します。
  - ※ コントロールパネル設定―ユーザーアカウント制御設定 が「通知しない」になっている場合 表示しません ネットワーク管理者に確認をお願いします。
- 4) S/F シリーズを新規インストールする場合または、新しい バージョンの S/F シリーズを新規インストールする場合に、 まず SF シリーズ 依存ファイル (SF Depend)のセットアッ プが自動起動します。
   <OK>をクリックして下さい。
- 5) SF シリーズ 依存ファイルのインストーラーが起動します。 **〈次へ〉**をクリックして下さい。

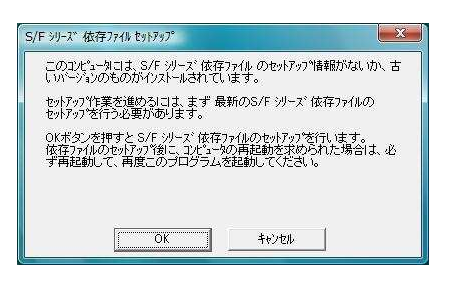

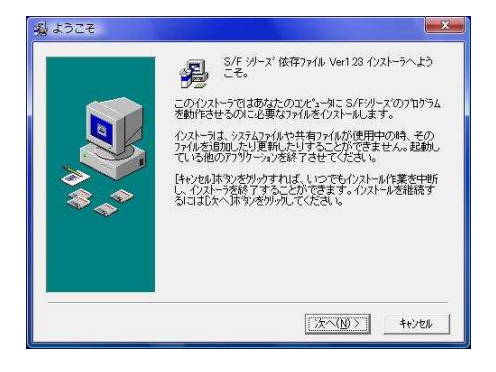

SF シリーズ 依存ファイルのコピーを行います。
 <次へ>をクリックして下さい。

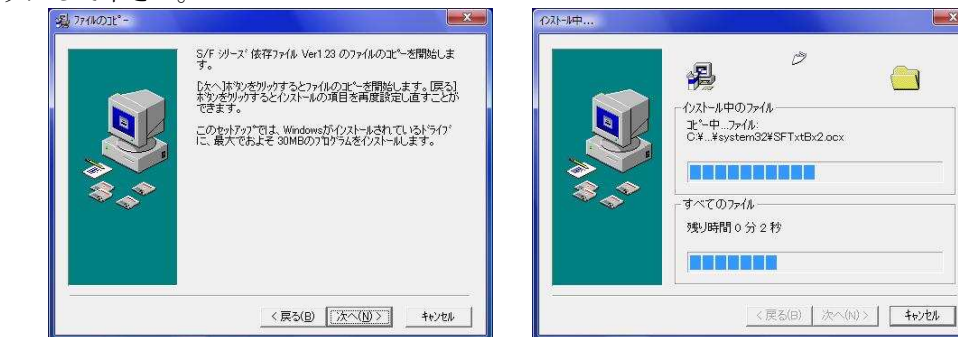

7) <プロテクト>をクリックして下さい。
 SF シリーズ 依存ファイルのインストールが完了します。

USBタイプのプロテクトをお使いの場合、 **くプロテクト>**をクリック前に、一旦パソコンの差込 口からUSBプロテクトを抜いて下さい。

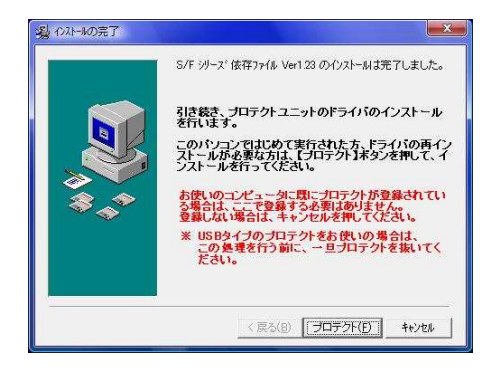

お使いのコンピュータで既にプロテクトの登録がされている場合は、ここで終了です。 プロテクトユニットの登録の必要はありませんので、<キャンセル>をクリックして下さい。

続けてSF シリーズ プロテクトユニットのインストールを開始します。
 <次へ>をクリックして下さい。

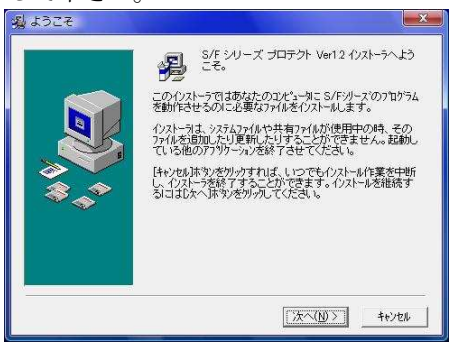

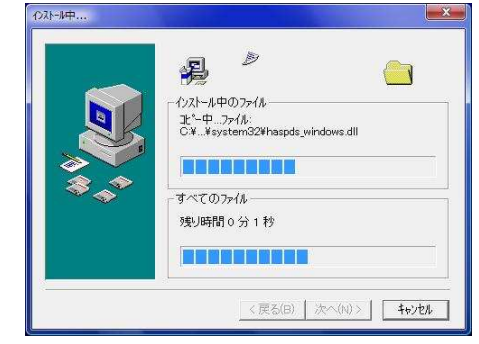

9) <プロテクト>をクリックして下さい。
 SF シリーズ プロテクトユニットのインストールが完了します。

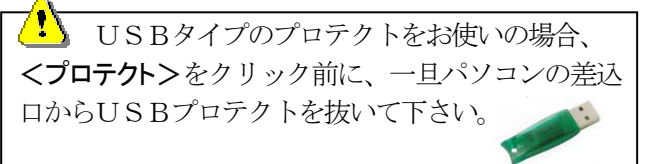

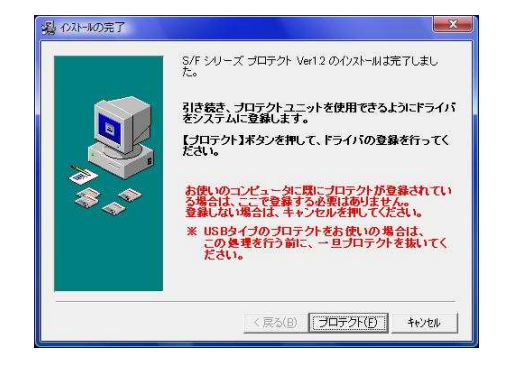

10) 続けて SF シリーズ プロテクトユニットの登録を 行います。 <OK>をクリックして下さい。

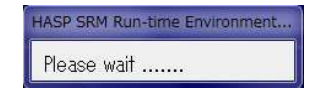

 プログラム互換性アシスタントの画面が表示された場合は
 <推奨の設定を使用して再インストールする>を クリックします。

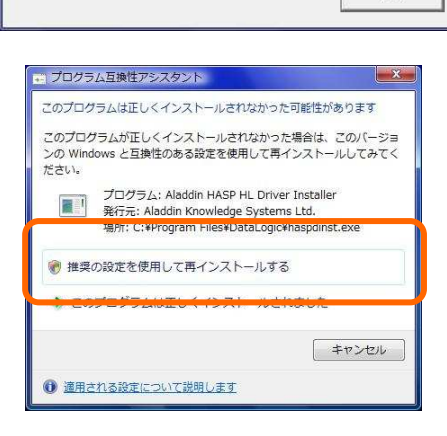

📧 Aladdin HASP SRM Run-time Environment Installer...

OK

Operation successfully completed.

12) 再度 ユーザーアカウント制御の画面がでますので

 </

| J | 次の不明な発行す<br>可しますか?          | <b>モからのプログラ</b> ↓                         | にこのコン | ピューターハ   | の変更を許 |
|---|-----------------------------|-------------------------------------------|-------|----------|-------|
|   | プログラム名:<br>発行元:<br>ファイルの入手5 | Autorun.exe<br><b>不明</b><br>も: CD/DVD ドラ- | ノブ    |          |       |
| • | 詳細を表示する(D)                  | 7                                         | (;    | ιι · (Υ) | いえ(N) |

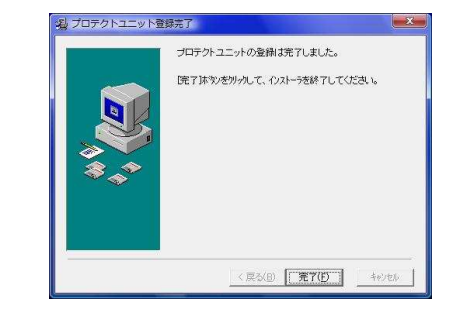

13) インストール完了後、システムの再起動を促すメッセージ が表示された場合は<OK>をクリックしてください。 システムが再起動されます。

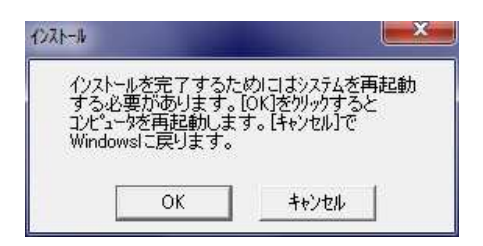

以上でインストール作業は終了です。

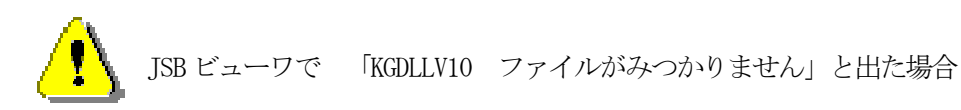

- コントロールパネルーデバイスマネージャで アラジン USB (SafeNet Inc. HASP Key, SafeNet Inc. USB Key)を削除し ます。
- ② USBを抜いて 再起動します。
- ③ CDの中のSF Dependのフォルダーの中 SF Protect. EXE を右クリック で プロバティー「互換性モード」にチェック後 Wクリックで 実行します。
- ④ プロテクトドライバーのインストール画面の指示に従い インストール を行います。
   \*<sup>現在ディスクにあるファイル(2)</sup>

|      | Regutils                                                                                                    |
|------|----------------------------------------------------------------------------------------------------|
|      | SF Arris3                                                                                                    |
|      | SF AutoDBC                                                                                                    |
|      | SF Choice2                                                                                                    |
|      | SF Common                                                                                                    |
|      | SF Depend                                                                                                    |
| (TE) |                                                                                                    |
|      | SF Junior2                                                                                                    |
|      | SF Junior2<br>SF Liner2                                                                                                    |
|      | SF Junior2<br>SF Liner2<br>SF Master                                                                                                    |
|      | SF Junior2<br>SF Liner2<br>SF Master<br>SF Plan                                                                                             |
|      | SF Junior2<br>SF Liner2<br>SF Master<br>SF Plan<br>SF Time                                                                                  |
|      | SF Junior2<br>SF Liner2<br>SF Master<br>SF Plan<br>SF Time<br>7 <sup>*</sup> 3 <sup>*</sup> 9 <sup>th</sup> 7 <sup>-</sup> 17 <sup>th</sup> |

| SFDepend.EXE                                  | 2009/07/09 14:53                                                                                                  | アプリケーション                       | 11,45       |
|-----------------------------------------------|----------------------------------------------------------------------------------------------------|--------------------------------|-------------|
| SFProtect.EXE                                 | 2009/11/10 18:44                                                                                                  | アプリケーション                       | 18,29       |
| SFPro                                         | tect.EXEのプロパティ                                                                                                    |                                | X           |
|                                               |                                                                                                    |                                |             |
| 全般                                            | 互換性 日時の変更 詳細                                                                                                    |                                |             |
| 全般<br>プログラ                                    | 互換性 日時の変更 詳細                                                                                                    | 常に動作していたのに、この                  | 243         |
| 全般<br>プログラ<br>ージョン<br>してくだ                    | 互換性 日時の変更 詳細<br>ムが以前のパージョンの Windows では正<br>では問題が発生する場合、以前のパージ<br>くい。                                              | 第に動作していたのに、この<br>コンに合った互換モードを通 | DVI<br>BR   |
| 全般<br>フログラ<br>ーンション<br>してくだ<br>互換             | 互換性<br>日時の変更<br>詳細<br>しが以前のパージョンの Windows では正<br>では回動が発生する場合。し前のパージ<br>気い<br>の繊択に関するヘルプ<br>モード                    | 常に動作していたのに、この<br>記んに合った互換モードを登 | DV T<br>ERR |
| 金岐<br>フログラ<br>してひま<br>してひま<br>してひま<br>正<br>を決 | 互換性 日時の変更 詳細<br>ムが以前のパージョンの Windows では正<br>では問題が発生する場合、し前のパージ<br>ない<br>の通知に思するヘルブ<br>モード<br>互換モードでこのプログラムを Fiftする | 帯に動作していたのに、この<br>コンに合った互換モードを通 | D/ Î<br>HR  |

⑤インストールが終わりましたら パソコンを再起動し、 プロテクトを差し込みます